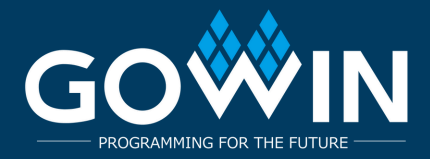

# Configuración y Síntesis de Tang Nano 9K

## Instalación de Git y Clonación del Repositorio

#### Puedes descargar Git para Windows desde https://git-scm.com/download/win o https://gitforwindows.org

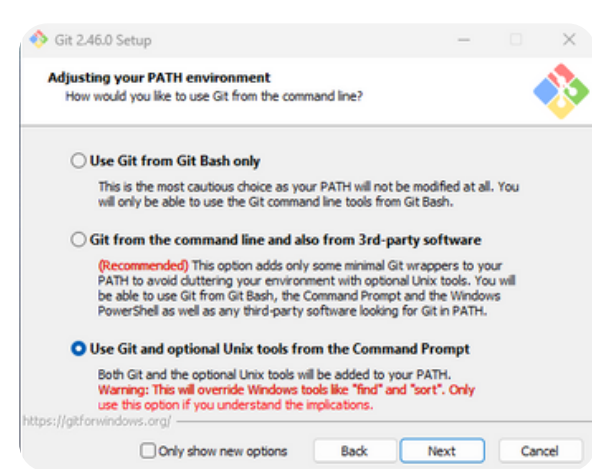

Una vez que instales Git para Windows y la cadena de herramientas de síntesis de FPGA correspondiente, puedes clonar el repositorio en la línea de comandos. Esto se puede hacer tanto en un terminal regular como en el terminal de Visual Studio Code (VS Code)

git clone https://github.com/yuri-panchul/basicsgraphics-music.git

Para ejecutar los scripts de basics-graphics-music en Linux, necesitas instalar un producto de código abierto llamado openFPGALoader, además de Gowin EDA. Las instrucciones de instalación están en:

#### https://trabucayre.github.io/openFPGALoader/guide/install.html

Recomendamos marcar la opción 'Usar Git y herramientas Unix opcionales desde el Símbolo del sistema'. La segunda opción también debería funcionar, sin embargo, si seleccionas 'Solo Bash', deberás abrir una consola por separado o usar el terminal en VS Code.

#### Creando una Terminal en VS Code

- Una vez que inicies VS Code, abre el directorio donde clonaste el repositorio basicaraphics-music.
- Luego, crea un terminal dentro de VS Code.

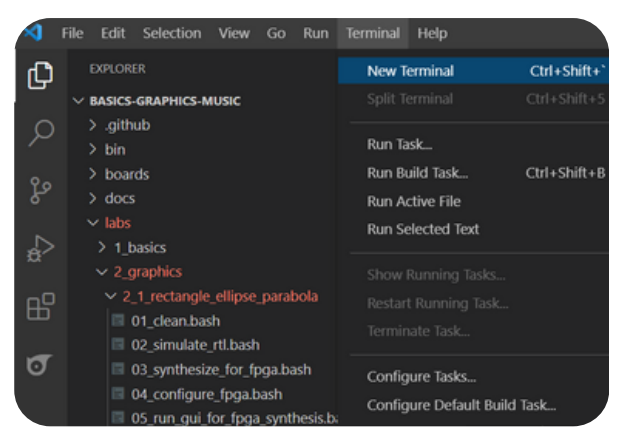

Después, ingresa los siguientes comandos.

En Windows: cd .\labs\2\_graphics\2\_1\_rectangle\_ellipse\_parabola\ bash 03\_synthesize\_for\_fpga.bash

En Linux, ingresarías: cd labs/2\_graphics/2\_1\_rectangle\_ellipse\_parabola ./03\_synthesize\_for\_fpga.bash

Para el Tang Nano 9K con pantalla LCD de 4.3 pulgadas y la prototype board basada en TM1638 conectada, ingresa el número que corresponde a la configuración tang\_nano\_9k\_lcd\_480\_272\_tm1638.

Si no tienes una prototype board TM1638, ingresa tang\_nano\_9k\_lcd\_480\_272\_tm1638.

Si estás utilizando la suite de herramientas OSS CAD basada en Yosys de código abierto en lugar de Gowin EDA, utiliza tang\_nano\_9k\_lcd\_480\_272\_tm1638\_yosys.

Si conectas la prototype board Tang Nano 9K a la pantalla HDMI, usa la configuración tang\_nano\_9K\_hdmi\_tm1638.

## Captura de pantalla del terminal 2\_1\_rectangle\_ellipse\_parabola

|                    | File Edit Selection View Go Run Terminal                                                                                                    | Help                                                                                                    | lab_top.sv - basics-graphics-music - Visual Studio Code                                                                                                    | - a ×       |
|--------------------|----------------------------------------------------------------------------------------------------|----------------------------------------------------------------------------------------------------|----------------------------------------------------------------------------------------------------|-------------|
| Ch                 | EXPLORER                                                                                                    |                                                                                                    | $\equiv lab_top.sv \uparrow X$                                                                                                    |             |
| -                  | BASICS-GRAPHICS-MUSIC                                                                                                    |                                                                                                    | labs > 2_graphics > 2_1_rectangle_ellipse_parabola >                                                                                                    |             |
| <b>る</b> 出 & & & り | <ul> <li>&gt; .github</li> <li>&gt; bin</li> <li>&gt; boards</li> <li>&gt; docs</li> <li>&gt; labs</li> <li>&gt; labs</li> <li>&gt; 2_graphics</li> <li>&gt; 2_graphics</li> <li>&gt; 2_graphics</li> <li>&gt; 2_graphics</li> <li>&gt; 2_graphics</li> <li>&gt; 2_graphics</li> <li>&gt; 2_graphics</li> <li>&gt; 2_graphics</li> <li>&gt; 2_graphics</li> <li>&gt; 2_graphics</li> <li>&gt; 2_graphics</li> <li>&gt; 2_graphics</li> <li>&gt; 2_graphics</li> <li>&gt; 2_graphics</li> <li>&gt; 01_clean.bash</li> <li>02_simulate_rth.bash</li> <li>03_synthesize_for_fpga.bash</li> <li>04_configure_fpga.bash</li> <li>04_configure_fpga.bash</li> <li>05_run_gui_for_fpga_synthesis.bash</li> <li>06_choose_another_fpga_board.bash</li> <li>07_synthesize_for_asic.bash</li> <li>08_visualize_asic_synthesis_results_1.bash</li> <li>09_visualize_asic_synthesis_results_2.bash</li> <li>E tb.sv</li> <li>&gt; 2 2 game</li> </ul> | <pre>27 3 always_comb 39 begin 30 red = '0; 31 green = '0; 33 34 if ( x &gt;= screen_width / 2 35 84 if ( x &gt;= screen_width * 2 / 3 36 84 if ( x &gt;= screen_height / 2 85 84 begin 89 begin 89 begin 80 begin 80 begin</pre> |                                                                                                    |             |
|                    |                                                                                                    | 1                                                                                                    | PROBLEMS ① OUTPUT TERMINAL DEBUG CONSOLE<br>Windows PowerShell<br>Copyright (C) Microsoft Corporation. All rights reserved.<br>Install the latest PowerShell for new features and improvements! https://aka.ms/PSWindows<br>PS C:\github\basics-graphics-music> cd .\labs\2_graphics\2_1_rectangle_ellipse_parabola\<br>PS C:\github\basics-graphics-music\labs\2_graphics\2_1_rectangle_ellipse_parabola> bash 03_synthesize_f | +∨ [] 會 ∧ × |

### www.gowinsemi.com

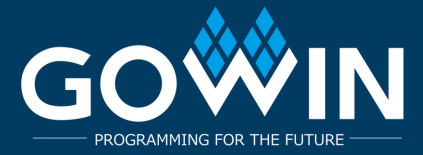

# Configuración y Síntesis de Tang Nano 9K

### **OSS CAD Suite**

Puedes experimentar con la síntesis del ejemplo utilizando la suite de herramientas de código abierto OSS CAD Suite en lugar de Gowin EDA.

Para hacer esto, necesitas:

1. Descargar una variante de la cadena de herramientas para tu plataforma desde: https://github.com/YosysHQ/oss-cad-suite-build/releases

2. Descomprimir el archivo descargado en alguna ubicación, como ~/oss-cad-suite.

3. En Linux:

cd ~/oss-cad-suite source environment

4. En un ejemplo, ejecuta el script 06\_choose\_another\_fpga\_board.bash y selecciona el número que corresponde a tang\_nano\_9k\_lcd\_480\_272\_tm1638\_yosys, si usas la prototype board TM1638, o tang\_nano\_9k\_lcd\_480\_272\_no\_tm1638\_yosys en caso contrario.

5. Ahora puedes ejecutar el script 03\_synthesize\_for\_fpga.bash para sintetizar el ejemplo. Ten en cuenta que no todos los ejemplos de basicsgraphics-music son compatibles con la OSS CAD Suite en este momento.

## Ubicación de instalación de GOWIN IDE

Ahora el script de síntesis comienza a ejecutarse. Para esta prototype board en particular, que utiliza Gowin FPGA, el script espera encontrar Gowin IDE instalado en una de las ubicaciones predeterminadas:

#### Linux:

1.\$HOME/Gowin

2.\$HOME/gowin

3./opt/Gowin

- 4./opt/gowin
- 5./tools/Gowin
- 6./tools/gowin

#### Windows:

- 1.C:\Gowin
- 2.D:\Gowin
- 3.E:\Gowin

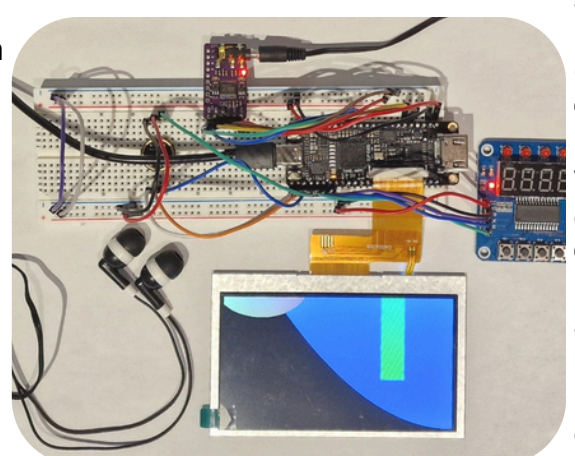

Se puede establecer una ubicación personalizada de instalación de Gowin mediante la variable de entorno GOWIN\_HOME, como: GOWIN HOME=/home/verilog

\_

BBBB También puedes usar GOWIN\_VERSION\_DIR para especificar la ubicación del subárbol de la versión, como: GOWIN\_VERSION\_DIR=/home/verilog/gowin/0.99

> Si el script de síntesis falló al final porque la prototype board no está conectada, no necesitas volver a ejecutar la síntesis; conecta la prototype board y ejecuta solo la configuración:

## Verificando si todo en la prototype board está funcionando.

#### Linux:

./04\_configure\_fpga.bash

Windows o Linux: bash 04\_configure\_fpga.bash

Los laboratorios recomendados para ejecutar y verificar que todo en la placa esté funcionando son:

1\_basics/1\_09\_hex\_counter - verifica TM1638.

2\_graphics/2\_1\_rectangle\_ellipse\_parabola - verifica gráficos.

3\_music/3\_1\_note\_recognizer - verifica el micrófono.

3\_music/3\_3\_note\_synthesizer - verifica el decodificador de audio.

4\_microarchitecture/4\_2\_fifo/4\_2\_3\_fifo\_with\_better\_debug\_1 – un laboratorio de microarquitectura, usa las teclas para empujar y sacar valores de una cola FIFO.

5\_cpu/5\_1\_schoolriscv – una CPU minimalista de ciclo único que implementa un subconjunto de la arquitectura RISC-V.

## www.gowinsemi.com